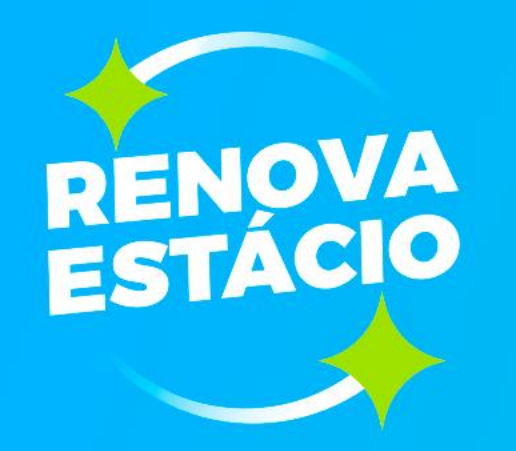

# RENOVAÇÃO 22.1

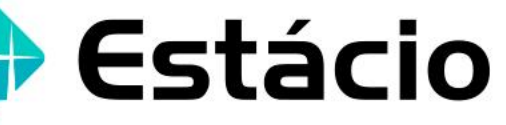

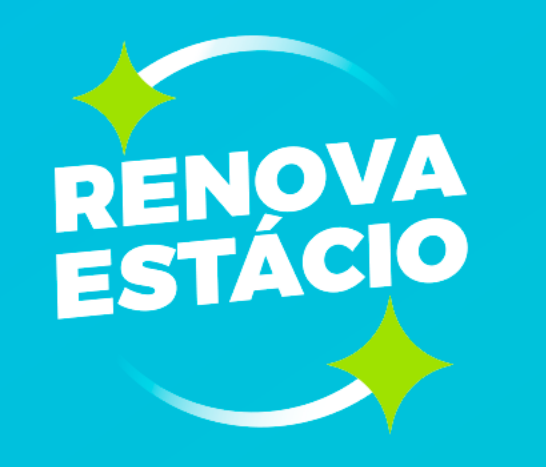

#### Etapas da Renovação

Três etapas são fundamentais para a renovação de matrícula:

1ª etapa: aceite no contrato educacional
2ª etapa: pagamento do boleto de renovação
3ª etapa: grade de disciplinas

As disciplinas serão liberadas somente após o aceite no contrato e pagamento do boleto de renovação. Todas as etapas acontecem no **RENOVA** (**renova.estacio.br**), nosso portal exclusivo para a renovação de matrícula.

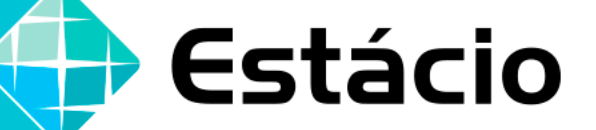

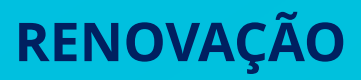

Acesso ao Renova

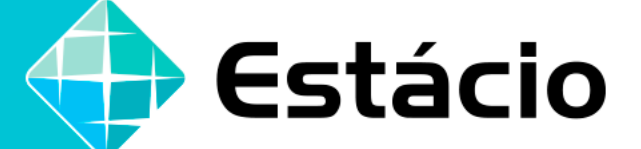

Para fazer o seu login no **RENOVA**, utilize a mesma **MATRÍCULA** e **SENHA** do SIA, o seu Portal do Aluno.

| Olá, seja<br>bem-vindo(a).                                                |   |
|---------------------------------------------------------------------------|---|
| Por favor digite abaixo sua Matrícula e Senha<br>do Campus Virtual (SIA). |   |
| Número de Matrícula                                                       |   |
| Senha do Campus Virtual (SIA)                                             | Ø |
| Entrar                                                                    |   |
| Esqueceu a Senha?                                                         |   |

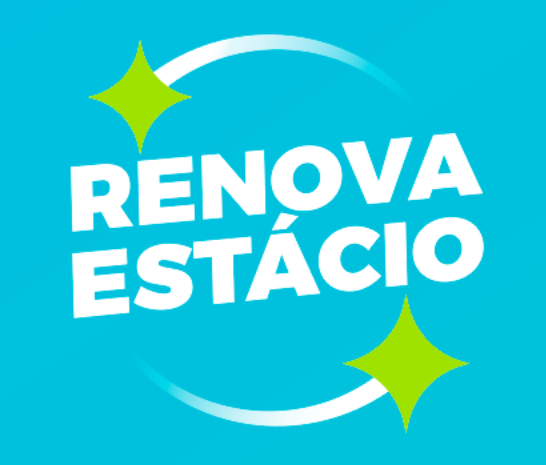

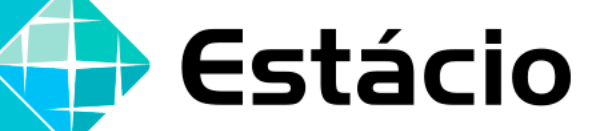

## **DADOS CADASTRAIS**

#### Atualização de Dados Cadastrais

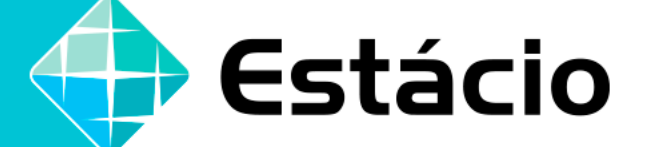

Uma mensagem irá aparecer na sua tela solicitando a <u>confirmação dos seus dados cadastrais</u>. Leia e confira suas informações com atenção, pois utilizamos esses canais para enviar materiais sobre a sua jornada acadêmica. Por fim, clique em **ATUALIZAR**.

|    | = |
|----|---|
| 님  | = |
| IП | - |

#### Dados pessoais

| Olivetra E Silva     |  |  |
|----------------------|--|--|
| Telefone residencial |  |  |

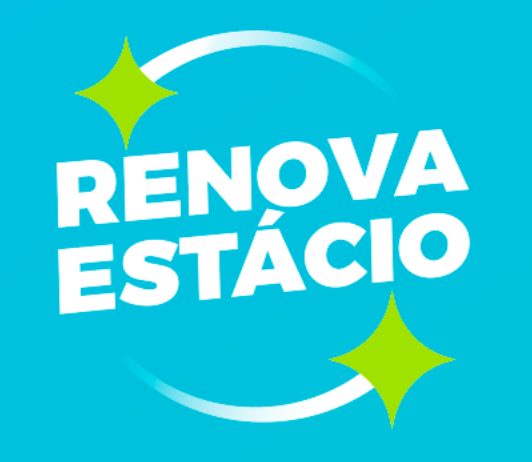

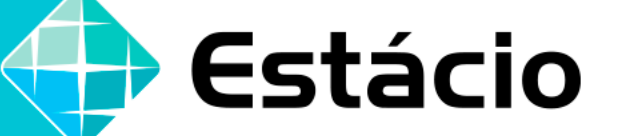

## 1ª ETAPA: ACEITE NO CONTRATO EDUCACIONAL

#### Aceite no contrato educacional

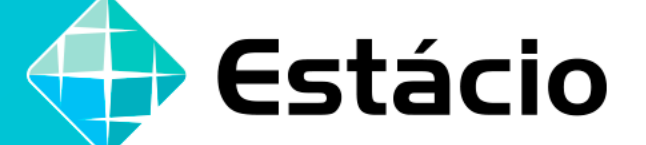

Após o login, aparecerá uma tela informando sobre as etapas da sua Renovação: aceite no contrato educacional e boleto de renovação. Clique em **CONTINUAR** para prosseguir. Se você deu o aceite no sistema **LYCEUM**, essa etapa aparecerá como concluída.

| $\sim$                                                                                                    |
|----------------------------------------------------------------------------------------------------|
| Olá, Jacobel De Officielles E Silves.                                                                                                    |
| Estamos felizes em ter você com a gente em um novo semestre.<br>Para renovar sua matrícula, finalize as etapas de "Contrato" e<br>"Boleto" |
| Contrato Boleto                                                                                                    |
| Continuar                                                                                                    |

Aceite no contrato educacional

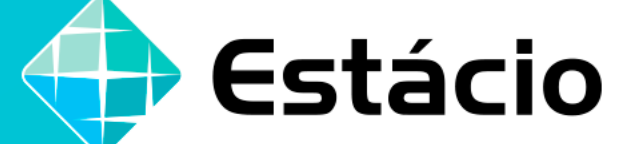

Caso ainda não tenha dado o aceite, você será direcionado para a tela abaixo. Clique em **CONTRATO DE PRESTAÇÃO DE SERVIÇOS EDUCACIONAIS** para visualizar o documento. <u>Leia-o atentamente</u> e clique em **CONTINUAR** para aceitar seu contrato e seguir para a próxima etapa.

| Contrato                                                                                                    |
|----------------------------------------------------------------------------------------------------|
| Aceite o contrato educacional para<br>renovar sua matricula.                                                           |
| Declaro que li e aceito todos os termos<br>do centra de responsabilizo pela veracidade das<br>informações cadastradas. |
| Continuar                                                                                                    |
|                                                                                                    |

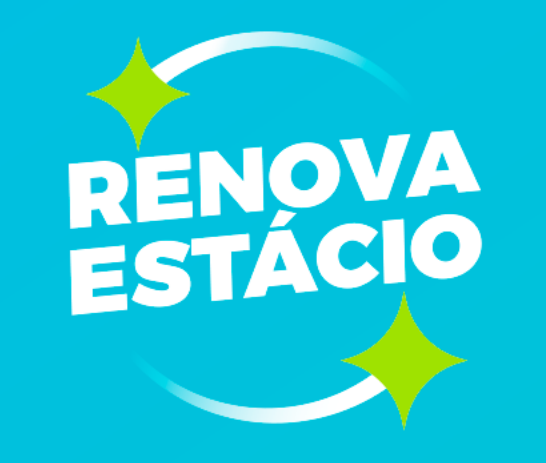

## 🕞 Estácio

## 2ª ETAPA: BOLETO DE RENOVAÇÃO

🕞 Estácio

#### Boleto de Renovação

A próxima etapa é o pagamento do seu boleto de renovação. Agora, além do boleto bancário e do cartão de crédito, você também poderá **pagar sua mensalidade via Pix**. Uma novidade do **RENOVA** que chegou para melhorar a sua experiência! Para prosseguir, clique em **ENTENDI**.

| Sut recalments to a                | S<br>Agora você pode pagar sua mensalidade via f<br>Aproveite nossa mais nova forma de pagamento. | ×<br>Vereinenia |  |
|------------------------------------|---------------------------------------------------------------------------------------------------|-----------------|--|
| Escolha sua forr<br>M Boleto bancă | Entend                                                                                            | >               |  |
| Cartão de cré                      | dito                                                                                              | >               |  |
| \$ Pix                             |                                                                                                   | >               |  |

Boleto de Renovação

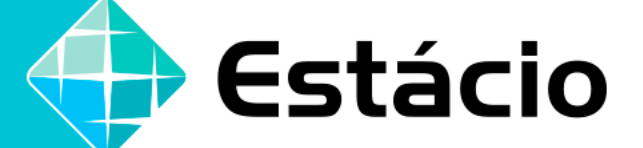

#### Aqui, você escolhe a forma de pagamento de sua preferência: **<u>boleto bancário</u>**, <u>**cartão de crédito**</u> ou <u>**Pix**</u>!

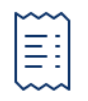

#### Renovação de matrícula

| Sua mensalindade de Janeiro:   | Vencimento: |
|--------------------------------|-------------|
| Ver detalhes do boleto >       |             |
| Escolha sua forma de pagamento |             |
| M Boleto bancário              | >           |
| Cartão de crédito              | >           |
| \$ Pix                         | >           |

Boleto de Renovação

Pagamento via **boleto bancário**:

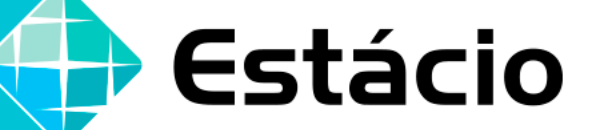

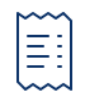

#### Renovação de matrícula

 Sua mensalindade de Janeiro:
 Vencimento

 R\$
 Ver detalhes do boleto >

 Escolha sua forma de pagamento
 Image: Cartão de crédito

 ☐ Cartão de crédito
 >

 \$ Pix
 >

Boleto de Renovação

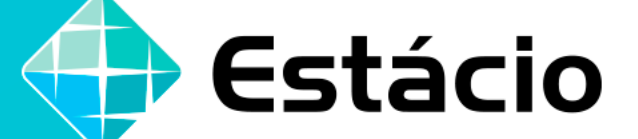

Nesta página constam os dados do seu boleto de renovação. Você pode optar por **escanear ou copiar o código de barras** e realizar o pagamento via internet banking ou pelo aplicativo do seu banco.

| Boleto                                                                                                    |
|----------------------------------------------------------------------------------------------------|
| Saa menadindade de Janeire<br>R\$                                                                                                    |
| Ver detaihes do boleto >                                                                                                    |
| Código de barras                                                                                                    |
|                                                                                                    |
| RECEBER FOR EMAK                                                                                                    |
| <ul> <li>A confirmação de pagamento via boleto leva ané 48 horas;</li> <li>A confirmação de pagamento via cantão de orádito leva ané 24 horas;</li> <li>A confirmação de pagamento via Pix leva ané 30 minutos.</li> </ul> |
| ⑦ Preciso de ajuda                                                                                                    |

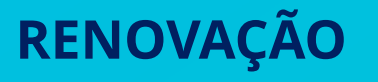

Boleto de Renovação

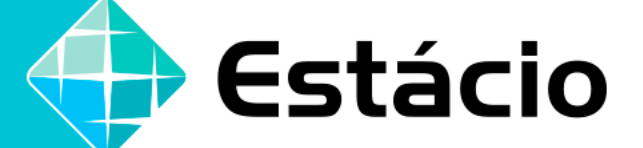

Caso prefira, ainda poderá enviar seu boleto de renovação para o e-mail cadastrado, clicando em **RECEBER POR E-MAIL**, e efetuar o pagamento no canal de sua preferência.

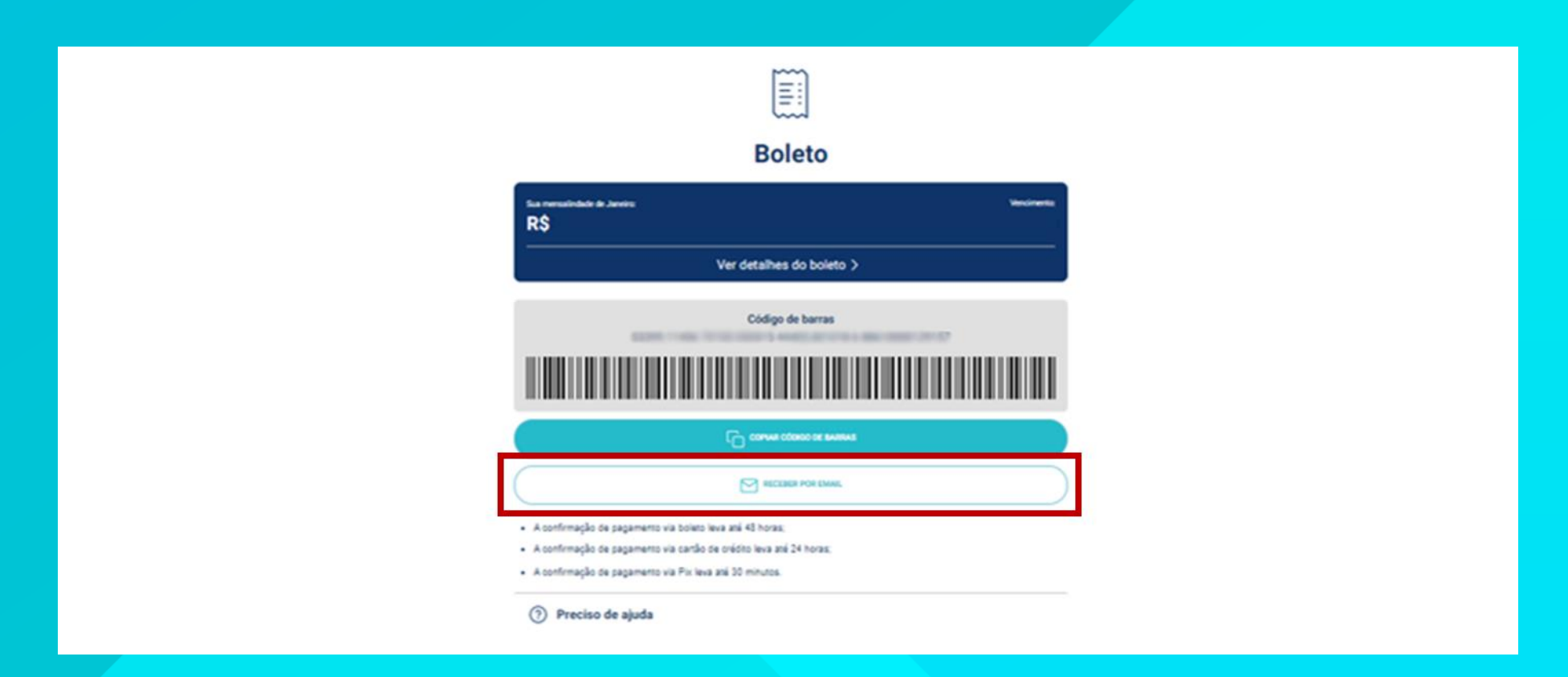

Boleto de Renovação

Pagamento via cartão de crédito:

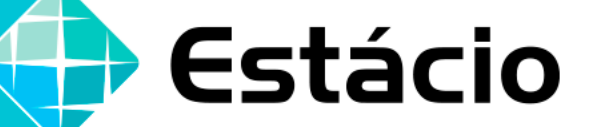

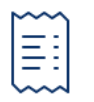

#### Renovação de matrícula

| Sua mensalindade de Janeiro:<br>R\$ | Vencimento: |
|-------------------------------------|-------------|
| Ver detalhes do boleto >            |             |
| Escolha sua forma de pagamento      |             |
| 🗹 Boleto bancário                   | >           |
| Cartão de crédito                   | >           |
| \$ Pix                              | >           |

Boleto de Renovação

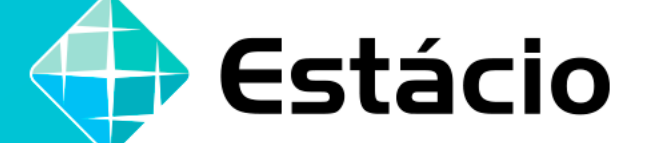

Para efetuar o pagamento com cartão de crédito, basta preencher os campos com as suas informações e dados do seu cartão.

| Forma de Pagamento      Cantos permissos   VISA   Cantos permissos   VISA      VISA   Cantos permissos   VISA   Cantos permissos Cantos permissos Cantos permissos Cantos perm |                                                                                        |
|----------------------------------------------------------------------------------------------------|----------------------------------------------------------------------------------------|
|                                                                                                    | Forma de Pagamento                                                                     |
|                                                                                                    | VISA 😄 🔯 🔐 🛲                                                                           |
| View ( ) ( ) ( ) ( ) ( ) ( ) ( ) ( ) ( ) (                                                                                                    | 0 0 0 0                                                                                |
|                                                                                                    | Annial De Offenine & Silve<br>Annial De Offenine & Silve<br>Annial De Offenine & Silve |
| and and a second second second second second second second second second second second second second second se                                                                                                    | anning - anning -                                                                      |
|                                                                                                    | ana ana ana ana ana ana ana ana ana ana                                                |
|                                                                                                    |                                                                                        |
| 000000000                                                                                                    | 000000000                                                                              |

Boleto de Renovação

Pagamento via **<u>Pix</u>:** 

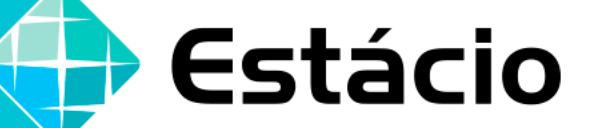

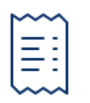

#### Renovação de matrícula

| Sua mensalindade de Janeiro:<br>R\$ | Vencimento: |
|-------------------------------------|-------------|
| Ver detalhes do boleto >            |             |
| Escolha sua forma de pagamento      |             |
| M Boleto bancário                   | >           |
| Cartão de crédito                   | >           |
| \$ Pix                              | >           |

Boleto de Renovação

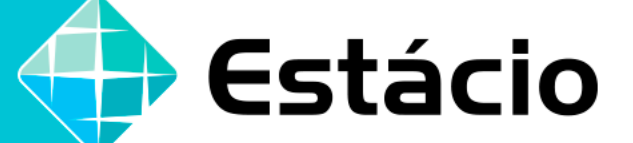

Se optar por utilizar o pagamento via Pix, direcione a <u>câmera do seu celular para o QrCode</u> que vai aparecer na sua tela ou <u>copie e cole o código no aplicativo do seu banco.</u>

| Pagamento por Pix<br>Competência:                                                    |
|--------------------------------------------------------------------------------------|
| Vencimento: Junio De Olivio                                                          |
| Valor do titulo: Junio Im                                                            |
| Valor atual:                                                                         |
| Pagar com Pix é fácil e rápidol                                                      |
| Abra o seu aplicativo Pix do seu Banco cu empresa de pagamento.                      |
| Clique em Pagar Pix no seu aplicativo e aponte a câmera para o QR Code Pix.          |
| <ul> <li>Pronto, agora é só finalizar o pagamento e aguardar a Aprovação.</li> </ul> |
|                                                                                      |

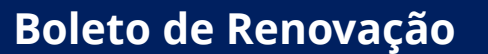

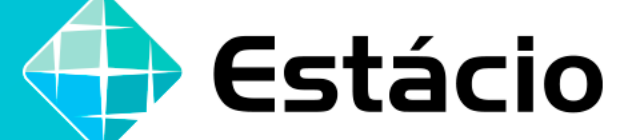

Caso tenha alguma dúvida ou precise de ajuda, <u>acesse o FAQ</u> que preparamos para você. Nele, respondemos as perguntas mais frequentes sobre o processo de Renovação. Você poderá acessá-lo clicando no botão **PRECISO DE AJUDA**.

| Sua mensalindade de Janeiro:<br>R\$                                                                                                    | Vancimento: |
|----------------------------------------------------------------------------------------------------|-------------|
| Ver detalhes do boleto >                                                                                                    |             |
| Escolha sua forma de pagamento                                                                                                    |             |
| M Boleto bancário                                                                                                    | >           |
| Cartão de crédito                                                                                                    | >           |
| \$ Pix                                                                                                    | >           |
| <ul> <li>A confirmação de pagamento via boleto leva até 48 horas;</li> <li>A confirmação de pagamento via cartão de crédito leva até 24 horas;</li> <li>A confirmação de pagamento via Pix leva até 30 minutos.</li> </ul> |             |
| Preciso de ajuda                                                                                                    |             |

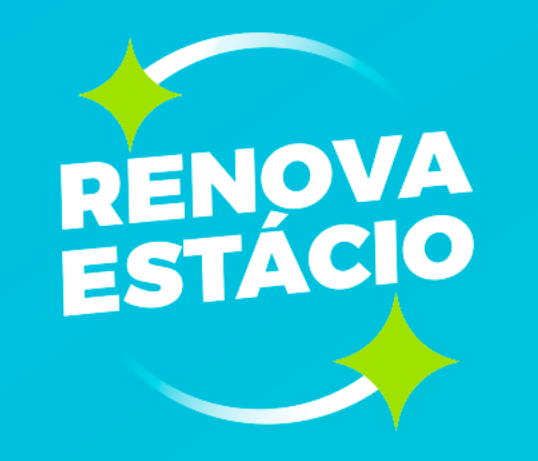

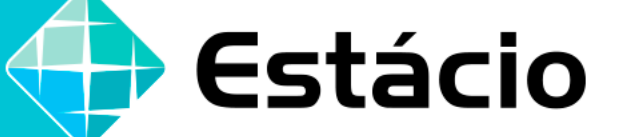

## **COMO REGULARIZAR SEUS DÉBITOS?**

Como regularizar seus débitos?

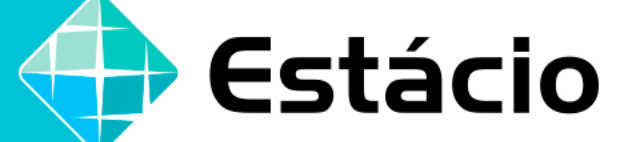

## Se você tem alguma dívida em aberto, é necessário primeiro regularizá-la, para só então renovar sua matrícula. Para quitar seus débitos, acesse **renova.estacio.br** com sua **MATRÍCULA** e **SENHA** do SIA.

| Olá, seja<br>bem-vindo(a).<br>Por favor digite abaixo sua Matrícula e Senha<br>do Campus Virtual (SIA). |   |
|----------------------------------------------------------------------------------------------------|---|
| Número de Matrícula                                                                                     |   |
| Senha do Campus Virtual (SIA)                                                                           | Ø |
| Entrar                                                                                                  |   |
| Esqueceu a Senha?                                                                                       |   |

Como regularizar seus débitos?

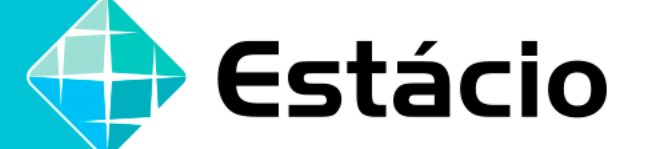

Após o login, você será direcionado para a página abaixo. Clique em **PORTAL DE NEGOCIAÇÃO** para acessar o **RECUPERA**, nosso Portal de Negociação.

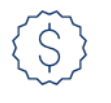

#### Antes de continuar...

Identificamos uma pendência em sua Matrícula referente ao semestre anterior.

Para prosseguir, acesse o portal de negociações e aproveite a condição especial que preparamos para você.

Após realizar a sua negociação, basta voltar aqui para prosseguirmos com a sua renovação.

Caso tenha regularizado a pendência, desconsidere este aviso.

Portal De Negociação

Como regularizar seus débitos?

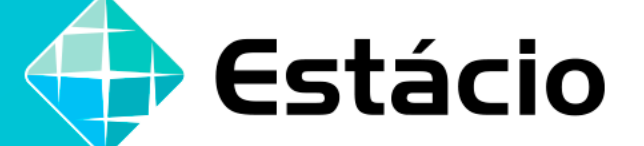

No **RECUPERA**, caso você tenha mais de uma matrícula com débito, todas serão apresentadas nesta tela. Basta escolher a que deseja negociar e clicar em **BOLETOS VENCIDOS**.

Olá, 🚥 🗸 🗸

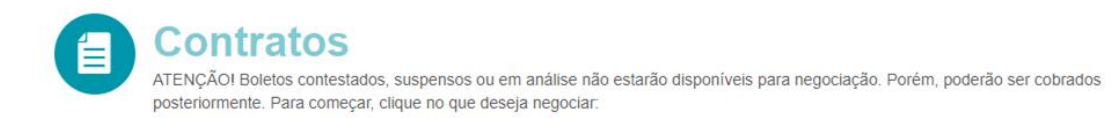

| Contrato | Boletos em Atraso/Total | Valor total em<br>Atraso/Total | S Boletos Vencidos |
|----------|-------------------------|--------------------------------|--------------------|
|          |                         | R\$ 111 111 111 111            |                    |
| Contrato | Boletos em Atraso/Total | Valor total em                 | Boletos Vencidos   |
|          |                         | Atraso/Total                   | Doletos vencidos   |

#### Como regularizar seus débitos?

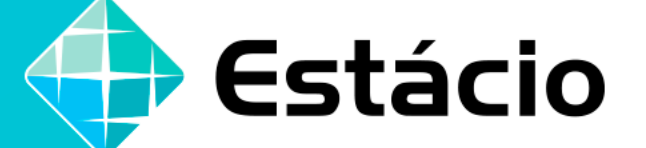

Uma janela será aberta com o valor a negociar atualizado. Clique em **NEGOCIE AQUI**. Escolha a data e a forma de pagamento. Marque também a opção para **INCLUIR BOLETOS DE RENOVAÇÃO**, assim você já adianta a sua renovação de matrícula. Agora é só clicar em **PAGAR**.

| Exected as a state de pegemente     Exected as a state de pegemente     Exected as a state de pegemente     Exected as                                                                                                    |
|----------------------------------------------------------------------------------------------------|
| Contractions de faitherage<br>Contractions<br>Encoding a state de pagementes<br>Encoding a state de pagementes                                                                                                    |
| Contration United a State do pagemente Execting a State do pagemente Execting a State do pagemen |
| Excolute a data do popularita.                                                                                                    |
|                                                                                                    |
| Particular de Pagamentos                                                                                                    |
| Constant de Maintenante                                                                                                    |
|                                                                                                    |
| C Pagar                                                                                                    |
|                                                                                                    |
| Reg Promessas de Pagamento                                                                                                    |
| The respects this anisys provisial to pigments about                                                                                                    |
|                                                                                                    |

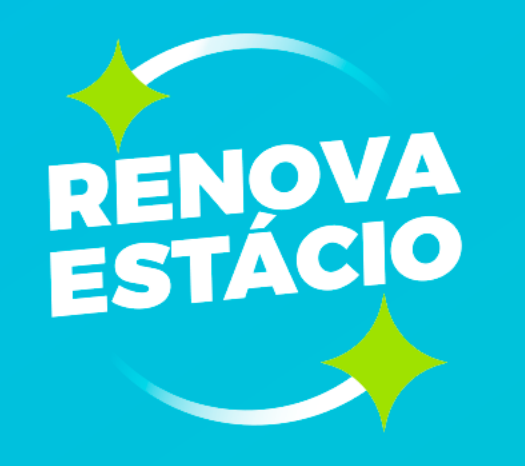

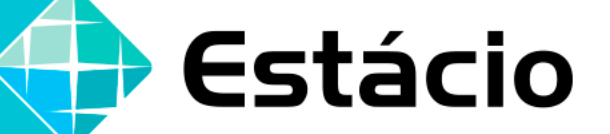

## 3ª ETAPA: GRADE DE DISCIPLINAS EM BREVE

Disponibilizaremos a grade de disciplinas para os alunos que completarem as etapas de aceite no contrato e pagamento do boleto de renovação, conforme data estipulada no calendário acadêmico. **Fique atento às nossas comunicações**, que informaremos assim que sua grade estiver disponível no Renova.

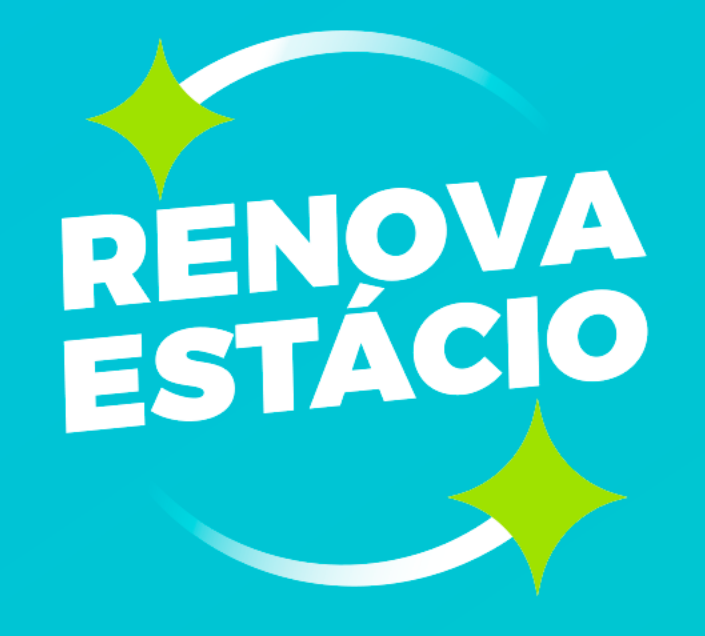

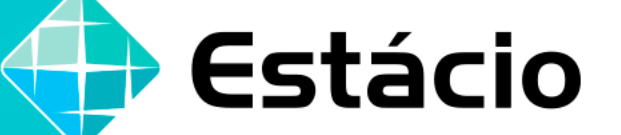

## Desejamos um ótimo semestre!